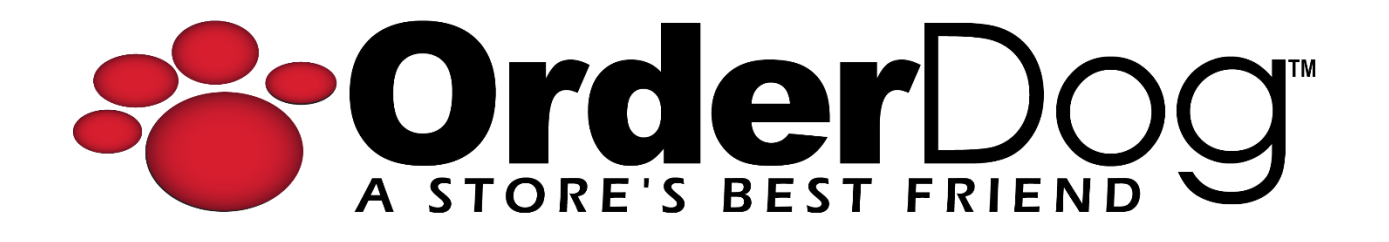

## Step 4.5 – Preparing to Pair

Getting Started with OrderDog > Step 4 – Point of Sale

**Note:** You must have an account set up with your Integrated Credit Car Processor and have your ID's, tokens, and/or keys ready *before* proceeding.

1. Login to the OrderDog Portal, and hover your cursor over "Account Settings". Select "Configuration Settings".

|                             |           |            |       |       |          |         |                 |                     | *** Impersonatin |  |  |
|-----------------------------|-----------|------------|-------|-------|----------|---------|-----------------|---------------------|------------------|--|--|
| Home                        | Inventory | Purchasing | Sales | Taxes | Shopping | Reports | Ac              | count Settings      | Contact/Support  |  |  |
| Home                        |           |            |       |       |          |         |                 | Company Information |                  |  |  |
|                             |           |            |       |       |          |         | Configuration S | Settings            |                  |  |  |
| Announcements from OrderDog |           |            |       |       |          |         | Employees       |                     |                  |  |  |

2. On this page, scroll down to "Integrated Credit Card Settings".

| ntegrated Credit Card Processor    |    |
|------------------------------------|----|
| None                               | ~  |
| EBT Integrated Credit Card Process | or |
| None                               | ~  |

Integrated Credit Card Settings

3. Select your credit card processor from the drop-down menu under "Integrated Credit Card Processor". Fill out the information according to your credit card processor as required.

| Integrated Credit Card Processor |   |
|----------------------------------|---|
| Precision Payments-ValorPay      | ~ |
| None                             |   |
| WorldPay                         |   |
| Basys                            |   |
| USAePay                          |   |
| Precision Payments-ValorPay      |   |
| Payroc-EConduit                  |   |
|                                  |   |

4. Select your credit card processor from the drop-down menu under "EBT Integrated Credit Card Processor".

| E   | BT Integrated Credit Card Processor |   |
|-----|-------------------------------------|---|
|     | Precision Payments-ValorPay         | ~ |
| -   | None                                | _ |
|     | Basys                               |   |
|     | Precision Payments-ValorPay         |   |
| Cre | Payroc-EConduit                     |   |

5. Scroll down to the bottom of the page and press "Save Changes".

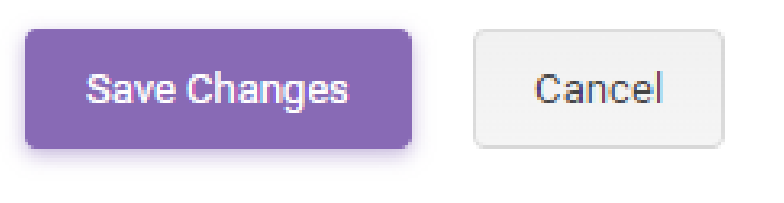

YOU'RE DONE!

If you have any questions or concerns regarding this tutorial, or any other inquiries, please feel free to contact us at:

Email: <a href="mailto:support@orderdog.com">support@orderdog.com</a>

Call: 1-866-673-3736 Our hours: 8 AM – 6 PM CST

Monday – Friday

After Hours Support Available

Visit our website for more tutorials and resources: <u>https://orderdog-inc.kayako.com/</u>

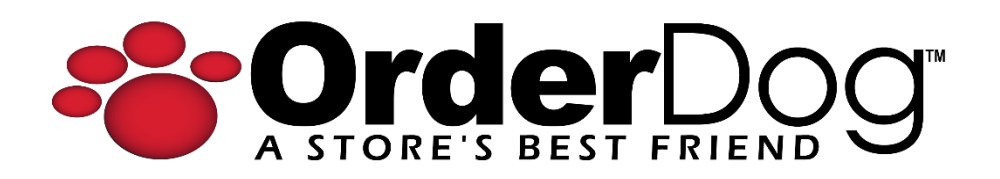